## How to use Zoom for video conferencing?

You only need a Zoom account if you are hosting a meeting. The free account allows up to 100 attendees and 40 minutes per Zoom Meeting.

If you need to conduct a meeting longer than 40 minutes, you can request from your respective department for a paid account.

## Sign up a Zoom account

You only need a Zoom account if you are hosting a meeting.

1. Sign-up for a free Zoom account at <u>https://zoom.us/signup</u> Note: For free account, you can only conduct a 40 minutes per Zoom Meeting

| zoom | SOLUTIONS - | PLANS & PRICING | CONTACT SALES |                     |                                                                 | JOIN A MEETING | HOST A MEETING 🗸 | SIGN IN | SIGN UP, IT'S FREE |
|------|-------------|-----------------|---------------|---------------------|-----------------------------------------------------------------|----------------|------------------|---------|--------------------|
|      |             |                 |               |                     | Sign Up Free                                                    |                |                  |         |                    |
|      |             |                 |               | Your w              | vork email address                                              |                |                  |         |                    |
|      |             |                 |               | Zoom is<br>of Servi | s protected by reCAPTCHA and the Privacy Policy and Term        | 15             |                  |         |                    |
|      |             |                 |               |                     | Sign Up                                                         |                |                  |         |                    |
|      |             |                 |               | By                  | signing up, I agree to the Privacy Policy and Terms of Service. |                |                  |         |                    |
|      |             |                 |               |                     | or                                                              |                |                  |         |                    |
|      |             |                 |               | G                   | Sign in with Google                                             |                |                  |         |                    |
|      |             |                 |               | f                   | Sign in with Facebook                                           |                |                  |         |                    |
|      |             |                 |               |                     | Already have an account? Sign in.                               |                |                  |         |                    |

2. After you signed up successfully, you will see the following Profile Page.

| PERSONAL<br>Profile<br>Meetings<br>Webinars<br>Recordings | Charge                | EdTech NAFA                                                                                                  | Edit |
|-----------------------------------------------------------|-----------------------|----------------------------------------------------------------------------------------------------|------|
| Settings                                                  | Personal Meeting ID   | 513-450-1000<br>https://us04veb.zoom.us/j/5134501000<br>x: Use this ID for instant meetings                  | Edit |
| User Management Room Management                           | Sign-In Email         | editech@nafa.edu.sg<br>Linked accounts: 🛅                                                                    | Edit |
| Account Management Advanced                               | User Type<br>Capacity | Basic & Upgrade                                                                                              |      |
| Attend Live Training                                      | Language              | English                                                                                                    | Edit |
| Video Tutorials<br>Knowledge Base                         | Date and Time         | Time Zone (OMT+8:00) Singapore   Date Format mm/dd/yyyy Example: 08/15/2011   Time Format x Use 24-hour time | Edit |

## Sign in using an existing Zoom account

1. Sign-in to an existing Zoom account at <u>https://zoom.us/signin</u> *Note: For free account, you can only conduct a 40 minutes per Zoom Meeting* 

| SOLUTIONS - PLANS & PRICING CONTACT SALES |                                                                                                    | JOIN A MEETING | HOST A MEETING 🗸 | SIGN IN | SIGN UP, IT'S FREE |
|-------------------------------------------|----------------------------------------------------------------------------------------------------|----------------|------------------|---------|--------------------|
|                                           | Sign In                                                                                                    |                |                  |         |                    |
|                                           | Email address                                                                                                   |                |                  |         |                    |
|                                           | edtech@nafa.edu.sg                                                                                              |                |                  |         |                    |
|                                           | Password                                                                                                    |                |                  |         |                    |
|                                           | Password                                                                                                    |                |                  |         |                    |
|                                           | Contra la contra la contra la contra la contra la contra la contra la contra la contra la contra la contra la c |                |                  |         |                    |
|                                           | Sign in                                                                                                    |                |                  |         |                    |
|                                           | Forgot password? Stay signed in                                                                                 | 1              |                  |         |                    |
|                                           | 05                                                                                                    |                |                  |         |                    |

## How to host a meeting?

1. Click on Host a Meeting

|        | REQUEST A DEMO  | D 1.888.799.9666 | RESOURCES -    | SUPPORT |
|--------|-----------------|------------------|----------------|---------|
| SCHEDU | JLE A MEETING J | OIN A MEETING    | HOST A MEETING |         |

- 2. You will be prompted to download Zoom, follow the on-screen instruction to download and install Zoom.
- 3. The Zoom client window will open upon successful installation.
- 4. For the audio conference options, click on the **Join with Computer Audio button**.

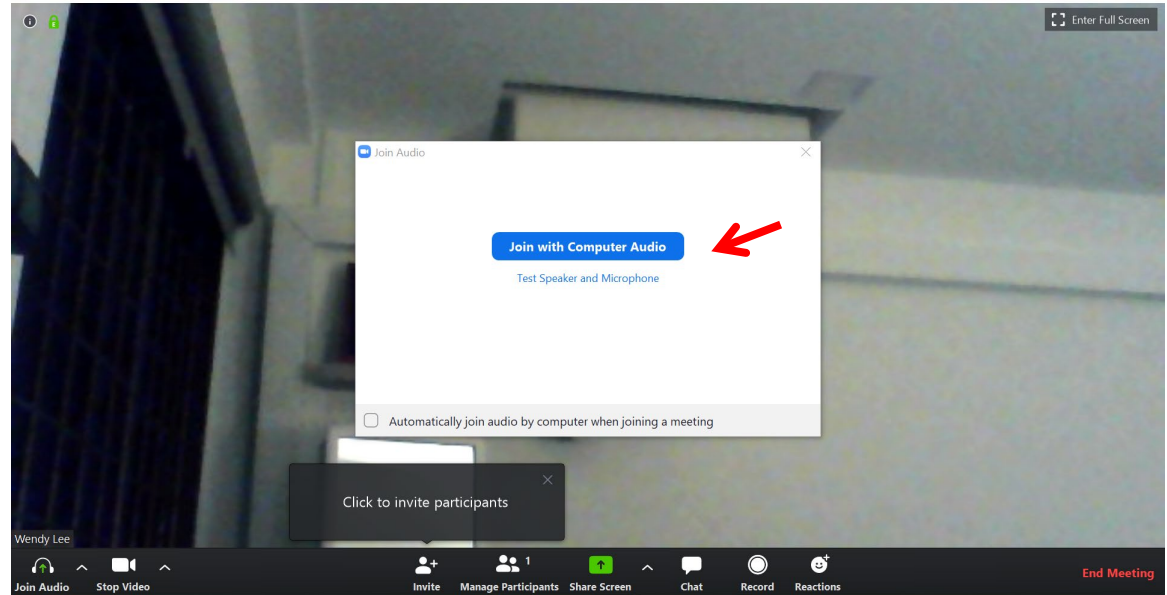

5. Zoom setting bar (at the bottom of the screen)

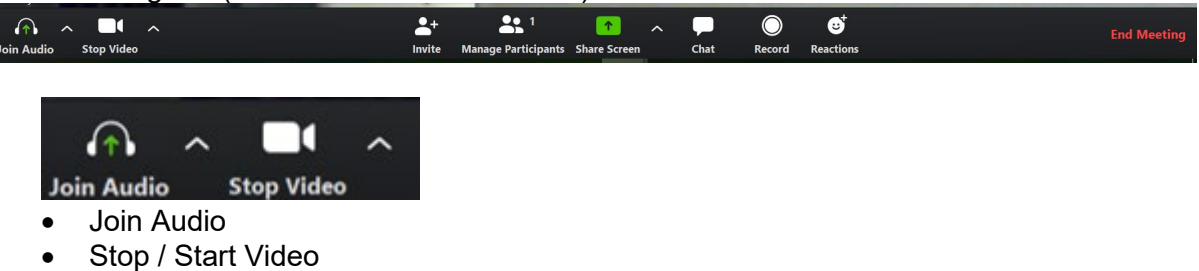

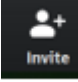

• Invite Participants: Click on copy invitation

|                         | Contacto | Email  |                           |        |
|-------------------------|----------|--------|---------------------------|--------|
|                         | Contacts | Email  |                           |        |
| Type to filter          |          |        |                           |        |
|                         |          |        |                           |        |
|                         |          |        |                           |        |
|                         |          |        |                           |        |
|                         |          |        |                           |        |
|                         |          |        |                           |        |
|                         |          |        |                           |        |
|                         |          |        |                           |        |
|                         |          |        |                           |        |
|                         | K        |        |                           |        |
| Copy URL Copy Invitatio | on )     | Meetin | g Password: <b>997077</b> | Invite |

Go to your email account and create a new email.

Paste (Cltr+V) the copied invitation (email address) to the newly created email. Send to respective meeting participants

| ы<br>В 9                                                            | U U                                        | 🗅 🗸 👻 👻 Join Zoom Meeting - Message (HTML)                                           |
|---------------------------------------------------------------------|--------------------------------------------|--------------------------------------------------------------------------------------|
| File Mes                                                            | ssage Inse                                 | rt Options Format Text Review Help Grammarly Acrobat $Q$ Tell me what you want to do |
| 🛅 🖌 🗳                                                               | Calibri (I                                 | $\begin{array}{c ccccccccccccccccccccccccccccccccccc$                                |
| $\triangleright$                                                    | From 🗸                                     | ytlee@nafa.edu.sg                                                                    |
| Send                                                                | То                                         |                                                                                      |
|                                                                     | Cc                                         |                                                                                      |
|                                                                     | Bcc                                        |                                                                                      |
|                                                                     | Subject                                    | Join Zoom Meeting                                                                    |
| Join Zoom Mee<br>https://zoom.u<br>Meeting ID: 53<br>Password: 1234 | eting<br>is/j/531449123<br>1 449 123<br>45 | ?pwd=TmlUQTBGTDBzRzRmTUQ1K0xwYmtBQT09                                                |

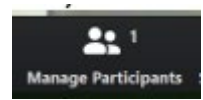

• Manage Participants: You can choose to Mute / Unmute all

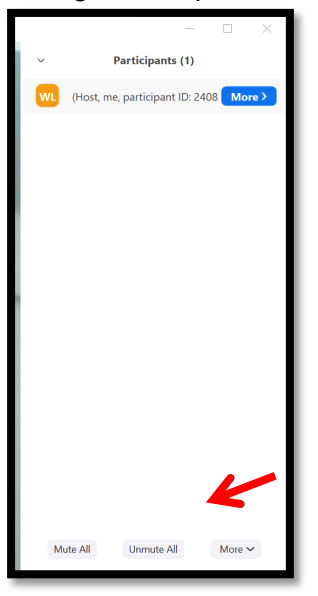

• Manage Participants: You can click on More for other options

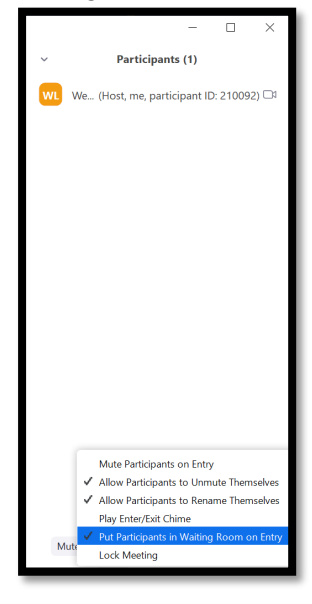

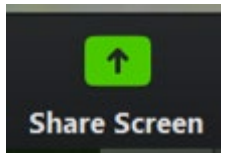

• Share Screen: To share your screen, powerpoint, document or whiteboard

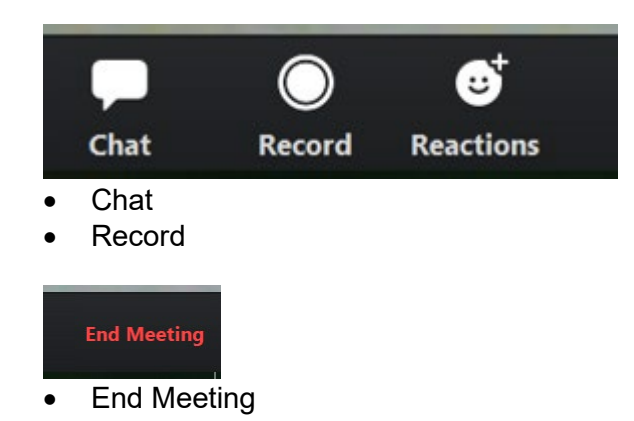

Refer here for a more detailed userguide on using Zoom.

Note: Lecturers using Zoom for online teaching, please refer to <u>Online Lessons Setup Kit</u> in iLearn for details.